## 江苏成考报名系统操作步骤

## 【特别提醒】报名时间与填报志愿

报考艰苦行业和校企合作改革项目的考生于9月4-6日在网上报名、网上审核及网上缴费; <u>其他考生(包括:前置学历为本科及以上的考生</u>)于9月5-9日在网上报名、网上审核及网上缴 费。考生凭本人有效证件号码和本人手机号码登录江苏省教育考试院2019年成人高校招生网上 报名系统报名和填报志愿(网址:www.jseea.cn)。

步骤一:注册

进入网址后,点击登录下方【注册】或右上角【新用户注册】按钮进入报考须知页面, 勾选全部报考须知后,点击【我遵守】进入到注册页面,如下图,按照要求填写所有 必填项后,点击【确定】后,注册成功。

| <b>以</b>                            | 系统                    | 已有账号去登陆                        |
|-------------------------------------|-----------------------|--------------------------------|
| 新用户注册 揭示:无手机清联系现场报名确认点,著发送2次密码或长时间接 | 收不到短信,请先祥等片刻直到收到短信(通讯 | 正常后)再重试,短信有可能被手机上的拦截软件所拦截,请留意。 |
|                                     | 注册信息                  |                                |
| *证件类型                               | 身份证                   | 1个证件号码只能造报一次报名信息               |
| *证件号一次录入                            | 输入身份证号                | 须填18位身份证号                      |
| *证件号二次录入                            | 输入身份证号                | 须填18位身份证号                      |
| *验证码                                | 输入验证码                 | vQtZ                           |
| *手机号                                | 手机导                   | 发送短信密码                         |
| *短信密码                               | 短信密码                  | 获取后请保存并用于下次登录                  |
|                                     | 确定 返回                 |                                |

## 步骤二:登录

注册成功后系统自动在 6s 后自动跳转到登录页面,如下图。输入身份证、密码、验证 码后点击【登录报名】进入到报名页面。

| ٢  | 江苏省成人高校招   |             |              |      |                              |  |  |  |  |  |  |  |
|----|------------|-------------|--------------|------|------------------------------|--|--|--|--|--|--|--|
| 首页 | 学校计划  专业计划 | 确认点预约 报名确认点 | 照顾加分 免试入学    |      |                              |  |  |  |  |  |  |  |
|    | 欢迎登录报名系统   |             | 查看报名流程       |      | 报名演示说明                       |  |  |  |  |  |  |  |
|    | 身份证        | ~           |              |      |                              |  |  |  |  |  |  |  |
|    | 输入身份证号     |             | 网上文付说明       |      | /住一气山上1日U<br>(请在报名成功后打印))    |  |  |  |  |  |  |  |
|    | 输入密码       |             | 考生问答         | 土 下载 |                              |  |  |  |  |  |  |  |
|    | 输入验证码      | 3kUa        | 校外教学点一览表     | と 下载 |                              |  |  |  |  |  |  |  |
|    | -<br>登录报名  |             | 退役士兵免试入学等别提醒 | ≛ 下载 |                              |  |  |  |  |  |  |  |
|    |            | 找回密码 │ 注册   | 应届生报考专升本证明   | ▲ 下载 | 关注《江苏招生考试》公众号<br>即可体验手机满网上报名 |  |  |  |  |  |  |  |

步骤三:填写报名表

登录成功后,进入报名页面,点击【查看报名表】,进入到承诺保证书页面,点击 【我遵守】后进入到报名表信息填写页面,如下图。填写好基本信息页面中全部必填 项(\*)内容后,点击【下一步】,进入到下一模块信息的填写,依次填写好工作信息、 学历信息、报考内容、报考志愿页面内容。

| and the second                                  | 江苏省的  | 成人高校招 | 生考试网       | 上报名系统     | 充     |      |                       |              | 11010119900         | )3078849 | 修改密码 退  |  |  |
|-------------------------------------------------|-------|-------|------------|-----------|-------|------|-----------------------|--------------|---------------------|----------|---------|--|--|
| 首页                                              | 学校计划  | 专业计划  | 确认点预约      | 报名确认点     | 照顾加分  | 免试入学 |                       |              |                     |          |         |  |  |
| 110101199003078849,你好!<br>欢迎登录江苏省成人高校招生考试网上报名系统 |       |       |            |           |       |      |                       |              |                     |          |         |  |  |
|                                                 | 报名    |       | 认证         |           | 审核    |      | 支付                    |              | 报名演示说明              |          |         |  |  |
| 版在<br>1<br>未报名                                  |       |       |            |           |       | 4    | - 4<br><sub>未支付</sub> |              | 网上支付说明              |          |         |  |  |
|                                                 | 查看报名表 |       | 查看认证信息     |           | 去现场审核 |      | 去支付                   |              | 准考证打印<br>(靖在服名成功后打印 | D)       |         |  |  |
| e Sau                                           | 江苏省   | 成人高校招 | 出生考试网      | 网上报名系     | 统     |      |                       |              |                     |          | 未报名 返回首 |  |  |
| 基本                                              | 信息    | 基本信息  | * 为必疽 , 如  | 有修改,请点击下一 | 步进行保存 |      |                       |              |                     |          |         |  |  |
| 工作                                              | 信息    | *v±   | 名  輸入报考如   | A         |       |      | *性别                   | <b>0</b> 男 ( | )女                  |          |         |  |  |
| 报考                                              | 内容    | *证件类  | 型身份证       |           | •     |      | *证件号码                 | 110101199    | 0003078849          |          |         |  |  |
| 报考                                              | 志愿    | *民    | 族汉族        |           | -     |      | *政治面貌                 | 共青团员         |                     | •        |         |  |  |
|                                                 |       | *出生日  | 期 1990/03/ | 07        |       |      | 常用邮箱                  | 输入邮箱         |                     |          |         |  |  |
|                                                 |       |       |            |           |       |      | 步                     |              |                     |          |         |  |  |
|                                                 |       |       |            |           |       |      |                       |              |                     |          |         |  |  |

填写好所有内容后,点击【下一步】,页面进入到信息确认页面,如下图。查看无误后点击【确认报名】即可报名成功。

注:特殊考生(如医学类考生)需要勾选已阅承诺书后打印相应承诺书后再确认报名。

|      | [苏省成人高校排   | 召生考试网  | 上报名系统      |      |      |                    | 返回首页  | 胡晓梅 | 退出 |
|------|------------|--------|------------|------|------|--------------------|-------|-----|----|
|      |            |        |            | 信息确认 |      |                    |       |     |    |
| 基本信息 |            |        |            |      |      |                    |       |     |    |
| 姓名   | 胡晓梅        | 证件类型   | 身份证        | ŭ    | 正件号码 | 232126199011030825 | 性别 女  |     |    |
| 民族   | 汉族         | 出生日期   | 1990-11-03 | R    | 欧治面貌 | 共青团员               | 邮箱    |     |    |
| 工作信息 |            |        |            |      |      |                    |       |     |    |
| 工作单位 | 五岳鑫        | 通讯地址   | 22         | 由    | 邮政编码 | 333333             | 固定电话  |     |    |
| 手机号码 | 1311111111 | 何时参加工作 |            | H    | 职业类别 | 不便分类的其他从业人员        | 进城务工是 |     |    |
| 学历信息 |            |        |            |      |      |                    |       |     |    |
| 文化程度 | 普通高中毕业     | 毕业学校   | 111        | 브    | 毕业日期 |                    | 毕业证号  |     |    |
| 居住区域 | 大丰市        | 了解渠道   | 网络         | 走    | 考生需求 | 提高学历               |       |     |    |

报名成功后进入到报名成功页面,记住预报名号及密码后,点击【返回首页】继续报 名。

| and the second | 江苏省府 | 成人高校排 | 召生考讨 | 式网上报名系  | 统        |               |   | 110101199003076827 | 修改密码 | 退 |
|----------------|------|-------|------|---------|----------|---------------|---|--------------------|------|---|
| 首页             | 学校计划 | 专业计划  | 确认点预 | 的 报名确认点 | 照顾加分     | 免试入学          |   |                    |      |   |
|                |      |       |      |         |          |               |   |                    |      |   |
|                |      |       |      |         |          |               |   |                    |      |   |
|                |      |       |      |         | 恭喜, 持    | 很名成功!         |   |                    |      |   |
|                |      |       |      | 请       | 牢记您的报名信息 | ,以便下次登录系统使用   | 3 |                    |      |   |
|                |      |       |      |         | 预报名号:    | 09821329622   |   |                    |      |   |
|                |      |       |      |         | 登录著      | 码: <b>111</b> |   |                    |      |   |
|                |      |       |      |         |          |               |   |                    |      |   |
|                |      |       |      |         | 返回首页     | 关闭            |   |                    |      |   |

步骤四:认证

点击【查看认证信息】,进入到上传认证页面,如下图。根据要求上传相应照片后, 点击【上传认证】,给出成功提示后关闭提示,点击【返回】,返回首页继续进行报 名操作。

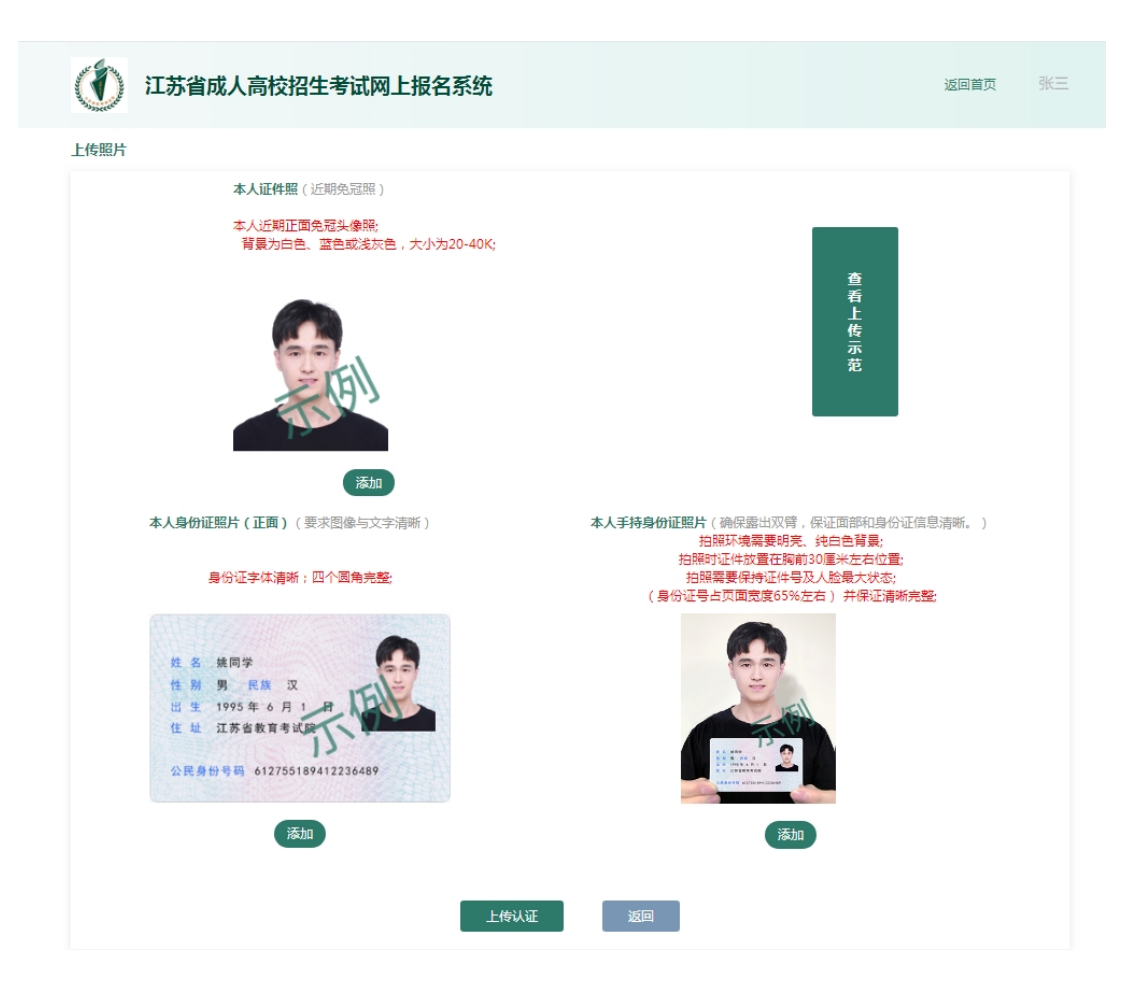

步骤五:审核

特殊类考生(医学类、免试生、照顾加分、专升本学历认证未通过、没有身份证的考 生)需要持相关审核材料(需携带上述3张基本照片(电子档)、毕业证书原件、学历认 证报告原件和身份证原件)进行现场认证(江苏省内考生根据实际情况就近自行选定招 办报名点;江苏省外考生请选定南京市建邺区招办报名点。改革项目考生现场认证时间 :9月5-7日;其他考生现场认证时间:9月8-12日)。普通考生可直接进行支付。

步骤六:支付

点击【去支付】进入到订单支付页面,可以使用多种方式进行支付(默认选择支付宝 支付),选择支付方式后,点击【立即支付】即可跳转支付页面,根据步骤进行支付 即可。支付完成后,关闭当前页面,页面弹出提示,点击【已支付】,支付操作完成。

| and the second | び <b>江苏省成人高校招生考试网上报名系统</b> 胡鹏梅 修改密码 退出 |                                         |      |          |               |      |                     |              |                        |      |  |  |
|----------------|----------------------------------------|-----------------------------------------|------|----------|---------------|------|---------------------|--------------|------------------------|------|--|--|
| Ĩ              | 顶                                      | 学校计划                                    | 专业计划 | 确认点预约    | 报名确认点         | 照顾加分 | 免试入学                |              |                        |      |  |  |
| ប              | 单详情                                    |                                         |      |          |               |      |                     |              |                        |      |  |  |
|                | 预                                      | 报名号                                     | 姓名   |          | 订单号           |      | 订单时间                | 费用类型         | 订单金额                   | 支付状态 |  |  |
|                | 0982                                   | 1329624                                 | 胡晓梅  | 09821    | 3296241102156 |      | 2019/08/23 11:08:22 | 报名费          | 0.01                   | 未支付  |  |  |
| 选              | 择支付                                    | 「「「」「」「」「」「」「」「」」「」」「」」「」」「」」「」」「」」「」」「 | 支熱   | È<br>A Y | 💙 微信          | 支付   | 一 中國农业银             | ii Charlenge | 口目程数<br>China Unicipal |      |  |  |
|                |                                        |                                         |      | I        | 立即支付          |      | 取消订                 | ¥            |                        |      |  |  |

步骤七:下载打印确认单

回到首页,点击【下载确认单】,下载确认单后,打印签字确认后完成报名。